# Coding Notes

1

1

2

2

3

5

7

7

8

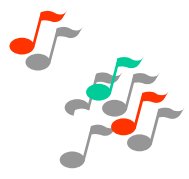

December 2003

## Issue 23

| In this issue:                                         |
|--------------------------------------------------------|
| Data Quality - 2004                                    |
| New Code - Drug Eluting Stents                         |
| Christmas arrangements                                 |
| Cracking the Code                                      |
| HCC Survey Results                                     |
| Windows HIPE Using Extracts                            |
| Windows HIPE New Reporting Features                    |
| Training                                               |
| Christmas Prize Crossword Puzzle                       |
| Index of topics covered in past issues of Coding Notes |

# 4-ward into '04!

**Data Quality** and **Completeness** will continue to be the focus for HIPE in 2004. Guidelines are being reviewed for data collection and code assignment. **Audits and data quality reviews** will continue to be carried out both nationally and locally so we encourage all involved in HIPE to keep up to date with current coding practice through Coding Notes and also by attending regular courses held by the HIPE Unit, ESRI.

# New Code for Drug Eluting Coronary Artery Stent

From January 2004 a new code will be available for drug eluting coronary artery stents. This procedure code will be available for discharges from the 1<sup>st</sup> January 2004.

Drug eluting stent refers to a stent with an active drug that is released in a controlled manner. The drug is applied to the surface of the stent and is intended to reduce restenosis. The drug is blended in a mixture of nonerodable polymers and a layer is applied to the surface of the stent. Examples of the drugs are sirolimus, taxol or paclitaxel. The drug is slowly released into the vessel wall tissue over a period of 30-45 days to prevent the build up of scar tissue that can narrow the re-opened artery.

The new code for insertion of a drug eluting coronary artery stent is: 36.07 – Insertion of drug eluting coronary artery stent(s)

Drug eluting stents need to be differentiated from covered or coated stents. A coated stent refers to a stent that is bonded with drugs (e.g. heparin). The difference between a coated and a drug eluting stent is that the coated stent doesn't release the drug. Coated stents are usually coated with heparin to prevent platelets forming on the stent. Coated stents are coded to 36.06 Insertion of coronary artery stent(s).

#### **Coding Guideline**

Coronary angioplasty performed by any technique is inherent in the placement of a coronary stent. The appropriate code for the angioplasty (36.01-36.03, 36.05) is assigned first with an additional code of 36.06 or 36.07 for the stent insertion. Code 39.90 is assigned for the insertion of non coronary artery stents.

#### Example:

Single-vessel coronary angioplasty with use of thromboylitic agent and insertion of drug eluting stent.

36.02 (Single-vessel coronary angioplasty with use of thromboylitic agent) and

**36.07** (Insertion of drug eluting coronary artery stent(s))

Care must be taken to review the medical record documentation to determine the type of stent us Sources: AHA Coding Clinic, Fourth Quarter 2002, p.101.

Faye Brown's ICD-9-CM Coding Handbook, 2004, AHA Press.

#### Christmas Arrangements in the ESRI

The H.I.P.E. Unit in the ESRI will close at 12.30pm on Wednesday 24th December 2003 and will re-open at 9.30am on Friday 2nd January 2004. A Very Happy Christmas to everyone!

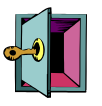

# **Cracking the Code**

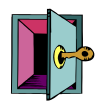

#### A selection of queries received in the H.I.P.E. Unit recently

Question: A patient was admitted to our hospital and diagnosed with an acute right cerebrovascular accident with dementia as a secondary diagnosis. Also, the physician stated in the discharge summary that the patient seemed to be "sun downing" (Sundown Syndrome) and would become confused and disoriented, especially at night. What is Sundown syndrome and how is it coded?

Answer: Sundown syndrome or sundowning is a phenomenon by which a person with dementia may become more confused, restless, combative, suspicious, upset or disoriented, especially at night. No one is sure what causes sundowning, although it seems to result from brain disease. Assign a code for the specific brain disease (i.e. Alzheimer's, dementia, etc.) Do not assign a separate code for sundowning. (AHA Coding clinic 3Q 2003 p19)

Question: A patient is noted at laparoscopy that her T.L. clips have dislodged and a decision is made to remove them. How do I code this?

Answer: Assign code 996.39 (Mechanical complication of genitourinary device, implant, and graft – other) to identify that the clips have dislodged. For the procedure code assign 66.99 (Other operation on fallopian tubes – other) for the removal of the T.L. clips.

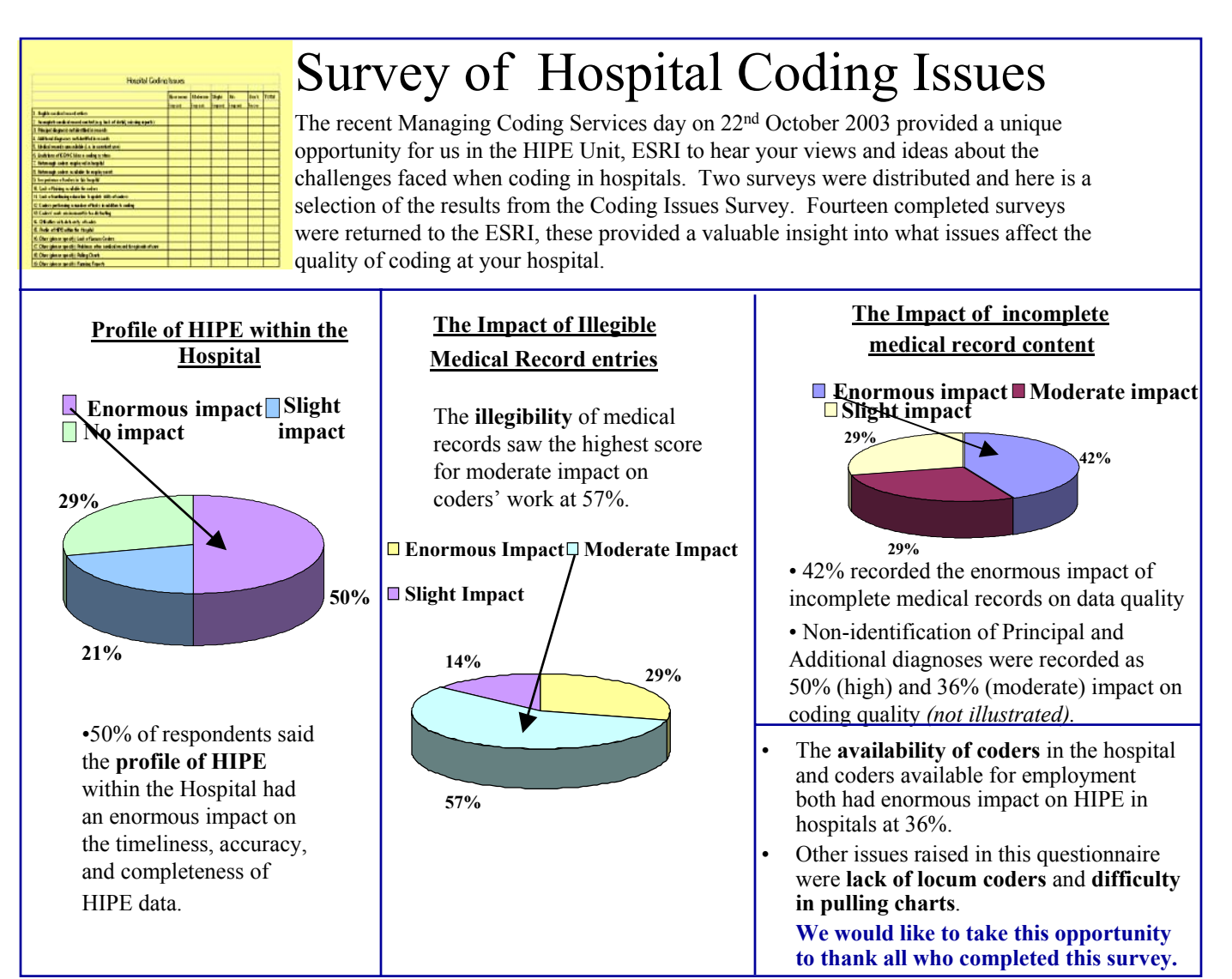

#### WINDOWS HIPE REPORTING – USING EXTRACTS.

#### What is an Extract file?

An extract file is a static data file containing a sub-set of your Windows HIPE dataset created using some selection criteria. Static means that it contains a <u>snapshot</u> of your data created at a certain time. **N.B.** Any changes applied to your live data after creation of the extract file will not be reflected in the extract.

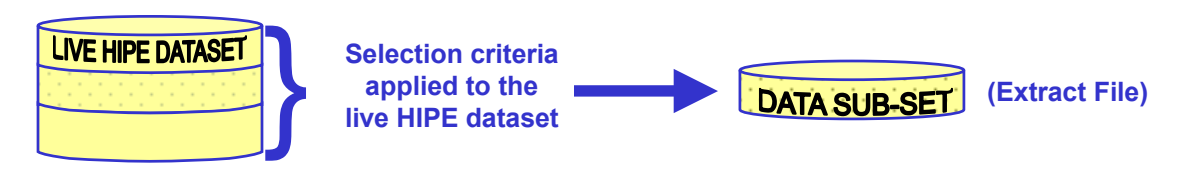

#### What is the advantage of using an Extract file for reporting purposes?

Reports run on an extract file should be <u>faster</u> than running the report from your live dataset. An extract file will allow further analysis on a specific sub-set of HIPE data, e.g. cases within an age category for a particular discharge period.

#### How to create an Extract file?

There are three required steps for the creation of an extract file.

- Add the Selection Criteria to the Selector Tab. The selection criteria will define the sub-set of data in the extract file, e.g. discharges for 1<sup>st</sup> Quarter of 2003 aged 60-80.
- 2. Choose a report type from the *Report Tab*, e.g. a *Summary Report* can be used to check the totals resulting from the data selection.
- 3. Tell W-HIPE to store the details in an Extract file on the Extract Tab and generate the Report.
- A. Tick the 'I want to store or extract the selected records to a file' option.

#### EXTRACT OPTIONS:

B. To create a temporary Extract called *HIPEXTRA* use option **B**.

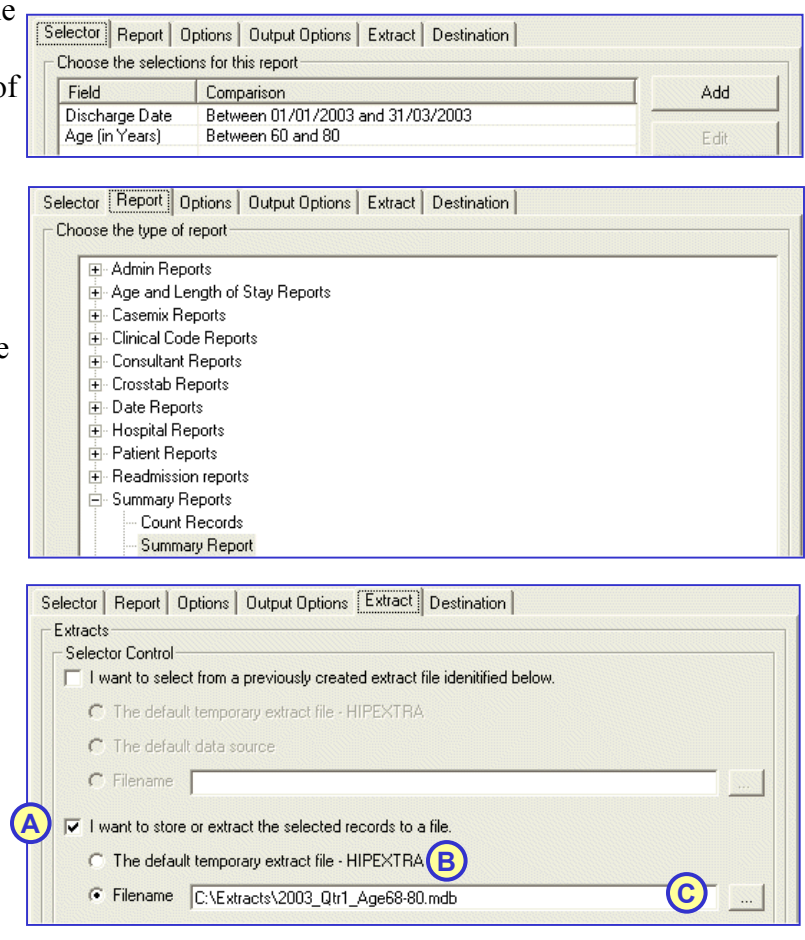

C. To create a named extract file, use option *C*. The [...] button to the right may be used to browse to a location. **Tip:** Use a meaningful name for the extract that identifies which selection of records they contain. e.g. 2003\_Qtr1\_Age60-80.mdb. Use separate directories for storing Extract(.mdb) files and Selection(.sel) files.

NOTE: Details in the HIPEXTRA file will be over-written each time a temporary extract is created.

Coding Notes.Dec'03.HIPE Unit.ESRI

## WINDOWS HIPE REPORTING – USING EXTRACTS.

## How to use an Extract file which has been previously created?

1. To run a report on a previously created Extract file it must be specified on the *Extract Tab*. The option for '*I want to select from a previously created extract file identified below*' must be checked.

|   | Selector Report Options Output Options Extract Destination                                                                                                    |          |
|---|----------------------------------------------------------------------------------------------------|----------|
| 1 | Extracts Selector Control I want to select from a previously created extract file idenitified below. C The default temporary extract file - HIPEXTRA C The default data source B |          |
|   | Filename C:\Extracts\2003_Qtr1_Age60-80.mdb                                                                                                    | <b>C</b> |

#### EXTRACT OPTIONS:

#### A. *-The default temporary extract file - HIPEXTRA.*

This option tells W-HIPE to run the report on the data that is contained in the HIPEXTRA temporary file. The creation date and time of the HIPEXTRA file is shown to the right of this option when the file is present in the temporary directory. It is important to check that this date and time corresponds with the time the extract was created.

| The default temporary extract file - HIPEXTRA | 03/12/2003 10:43:51 |
|-----------------------------------------------|---------------------|
| inte derdak temperaly enkaget no int Erning   |                     |

#### B. *-The default data source.*

This option may be set-up when extensive reporting of a static extract file is required. Please contact the HIPE Unit for further details.

#### C. *-Filename*

The filename of a previously created extract file must be specified when using this option. The [...] button to the right may be used to browse to the location of the Extract file.

| _        |                                    |  |
|----------|------------------------------------|--|
| Filename | C:\Extracts\2003_Qtr1_Age60-80.mdb |  |

Now specify a report type on the *Report Tab* and generate the report.
 NOTE: It is possible to do further selections on data contained in an extract file, using the *Selector Tab*.

#### Example: Select people aged between 60 and 65 from Sligo.

Add *Age between 60 and 65* and *Resid = 2700* as selection items and specify the Extract *Filename* as *C:\Extracts\2003\_Qtr1\_Age60-80.mdb*. Select a *Report Type* and generate the report.

#### **DETAILS CONTAINED IN THE REPORT OUTPUT:**

This report gives people from Sligo aged 60 to 65.

NOTE: The name and location of the extract filename used are shown on the report.

```
The Selection Criteria Were ....

The datafield Age must be between 60 and 65.

The datafield RESID must be "2700".

Extract file : C:\Extracts\2003_Qtr1_Age60-80.mdb Name of Extract file used
```

**Q.** A report is run on people from Sligo aged 50 to 55 on the same extract, what is the result?

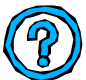

A. There are <u>0</u> cases in the selection!
 Why? Because the 2003\_Qtr1\_Age60-80 Extract only contains details of those aged 60 to 80 for the first Quarter of 2003 due to the selection criteria used to create the extract file.

#### WINDOWS HIPE VERSION 2.5 – NEW REPORTING FEATURES.

#### The Add Again button.

Windows HIPE Version 2.5 includes some new functionality for adding selection items to the *Selector Tab*. The *Add Again* button allows the addition of multiple field comparisons for the same field, within the one field addition step.

#### Where to find the Add Again button.

Click on the *Add* button on the right side of the *Selector Tab*. This displays the *Choose Selection* dialog. The *Add Again* button is contained in the bottom left corner of this dialog as shown in the image below.

|                                                                                                    |                                | hoose Selection                                                                                                    |                                                                                                    |
|----------------------------------------------------------------------------------------------------|--------------------------------|----------------------------------------------------------------------------------------------------|----------------------------------------------------------------------------------------------------|
| Reporter Main Dialog (Selector                                                                                                    | r Tab)                         | Choose the variable to select on                                                                                                    | and enter the details of the comparison.                                                                                                    |
| Reporter      Selector Report Options   Output Options   Extract   Destination        Choose the selections for this report      Field Comparison | Add<br>Edit<br>Remove          | Admin Variables     Hospital     Dates     Clinical Codes     Consultants     Derived Variables     Age/Length of Stay     Code Report Selection | Selection Details  Compare against a single value Value Compare against two values Start End Compare against two values Use Empty value Use Not Logic |
| Open Save                                                                                                    | Common<br>Recent<br>Remove All | Add Again                                                                                                    | Dk Cancel                                                                                                    |
| Generate Report                                                                                                    | Cancel                         | <b>Choose Selection</b>                                                                                                    | <b>Dialog</b> (detailing the Add Again button)                                                                                                    |

#### How to use the Add Again button.

- 1. Click on the *Add* button on the right side of the *Selector Tab* dialog to add a field comparison as normal.
- 2. Choose the field from the left hand side of the *Choose Selection* dialog.
- 3. Add the comparison to the right hand side by typing into the box(es) or selecting from the drop-down list(s), depending on the field being compared.
- 4. <u>Do not click on the *OK* button as before, just click on the *Add Again* button and repeat step 3 for as many comparisons being added.</u>
- 5. Click on the *OK* button and the field name with comparison will be shown on the *Selector Tab*.

#### **Example:**

#### Cases discharged in 2002 with specialties of General Surgery and General Medicine.

- 1. Add a *Discharge Date* selection item of 01/01/2002 to 31/12/2002.
- 2. Click on *Add* > *Consultants* > *Specialty*.
- 3. Choose *2600 General Surgery* from the drop-down.
- 4. Click on the *Add Again* button.
- 5. Choose *5000 General Medicine* from the drop-down.
- 6. Click on the *OK* button.

options and generate the report.

The Selector Tab will now look like the image opposite with the selection items **Discharge Date Between 01/01/2002 and 31/12/2002**, **Specialty equals 2600** and **Specialty equals 5000**. To complete the report, select a report type, additional

| Field                       | Comparison                                       | Add    |
|-----------------------------|--------------------------------------------------|--------|
| Discharge Date<br>Specialty | Between 01/01/2002 and 31/12/2002<br>equals 2600 | Edb    |
| Specialty                   | equals 5000                                      | EGK    |
|                             |                                                  | Remove |
|                             |                                                  |        |
|                             |                                                  | Common |
|                             |                                                  | Recent |
|                             | 1                                                |        |

#### WINDOWS HIPE VERSION 2.5 – NEW REPORTING FEATURES.

#### **Storing Format Columns Settings.**

It is possible to store the format column settings for different report types in Windows HIPE version 2.5. This is facilitated with the addition of a *File* button to the *Format Columns* dialog. The *[File]* button allows the user to save settings of the column formats to a file (*Save*), open column format setting files (*Open*) and also revert to the default fields for a report type (*Default*).

#### Where to find the *File* button.

Click on the *Format Columns* button on the *Output Options Tab*. This displays the *Format Columns* dialog. This contains a new *File* button in the centre of the dialog, as shown below.

| eporter 🕜 🔼                                                                                                    | Admission Mode 🛛 🔼      | Add >>                                | Medical Record Number |
|----------------------------------------------------------------------------------------------------|-------------------------|---------------------------------------|-----------------------|
| ector Report Options Output Options Extract Destination                                                            | Admission Source 2002+  |                                       | Patient's name        |
| utput<br>Sorting Options                                                                                           | Admission Status        | << Remove                             | Admission Date        |
| I want to sort the report MRN, Discharge Date (using terminal digit orderin V                                      | Admission Type          |                                       | Discharge Date        |
| The number of the Items to Print. (Leave this blank to print everything)                                           | Coder                   |                                       | Sex                   |
| Modilu Dubaut                                                                                                    | Date of First Procedure | File                                  | Admission Source code |
| Jse the 'Format Columns' button to change the order and number of Earmat Columns                                   | Date of Main Procedure  |                                       | Discharge Code        |
| columns you wish to see in your report                                                                             | Day case indicator      |                                       | Admission consult     |
| Drganise Output                                                                                                    | Day Patient Group       | Move Up                               | Area of Residence     |
| Jse the 'Output Grouping' button to have the output organised by one Organise Output                               | Diagnosis Related Group |                                       | LUS                   |
|                                                                                                    | Discharge Status        | Move Down                             |                       |
| Settings                                                                                                    | - 7753 3 0 0 0          | · · · · · · · · · · · · · · · · · · · |                       |
| Use this option to reset this dialog to the settings stored on the last time<br>It was used Reset to Last Settings | 0                       |                                       | Canad                 |
|                                                                                                    |                         |                                       | Cancel                |

#### How to use the *File* button to change report column settings.

- Choose a *Report Type* on the *Report Tab.* Click on the *Format Columns* button on the *Output Options Tab* to display the *Format Columns* dialog.
   Note: A *Report Type* must be selected on the *Report Tab* for the *Format Columns* to be
  - enabled. The Format Columns facility is not available with all report types.
- 2. Change the column format using the [*Add*>>], [<<*Remove*], [*Up*] and [*Down*] buttons.
- 3. To store the settings click on the *File* button and *Save* on the dropdown menu. Enter a filename and save. Files are saved with a *.col* extension and are placed in your 'My *Documents*' folder by default.
- 4. To open previously saved column settings click on *[File] > Open* and select the file from the dialog. The column layout settings contained in the file will be shown right hand side of the *Format Columns* dialog.

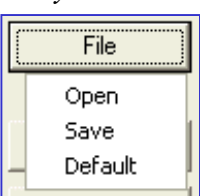

5. To revert to the default column settings click on [File] > Default.

#### **Example:**

#### To run monthly patient listing reports but not include the Name or LOS fields.

- 1. Setup the selection criteria for the report and choose a report type of *Patient Report-Normal*.
- 2. Click on the *Format Columns* button on the *Output Options Tab*.
- 3. Click on *Patient's Name* on the right side and click on the [<< *Remove*] button.
- 4. Click on *LOS* on the right side and click on the *[*<< *Remove]* button.

NOTE: Both items may be moved at once by clicking on Name, holding the Ctrl key and clicking on LOS.

- 5. To store the settings click on the *[File]* > *Save*. Enter a filename e.g. MonthList and save.
- 6. The next time the report is to be run, the saved format for the *Patient Report-Normal* will be available through *[File]* > *Open* and by choosing *MonthList.col*.

# Training 2003

#### "Don't forget to go back to the basics to find the true answers to the questions you face every day" (Source: Justcoding.com)

We recommend that all experienced Coders attend training courses every year. Coder training is ongoing as the classification and the coding guidelines are under constant review.

5 Basic Coding Courses were held training a total of 33 people

**4 Intermediate Courses** were held training a total of 25 people

**Workshops** in Dublin and regionally were attended by 147 people **Refresher Courses** in Dublin and regionally were attended by 28 people

UPCOMING REFRESHER COURSES Cork – January 2004 Galway – Early 2004 (Dates to be finalized)

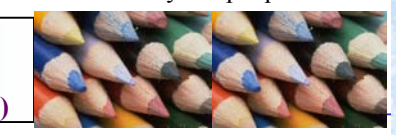

It is important that all Coders & HCCs attend refresher courses to:

- · Go back to the Basics
- Revise the step by step coding process
- Ensure compliance with National Coding guidelines
- Keep up with changes in medical technologies

**Basic Clinical Coding Course** 

Always let us know when you need a new Coder trained and we will let you know when the next course is scheduled, usually about every 6-8 weeks. If you have attended a Basic course previously and would like to attend another one please do not hesitate to let us know and we will do our best to accommodate you.

#### **Intermediate Course**

Eligible coders will be contacted shortly. If you have attended an Intermediate course previously and would like to attend another one please do not hesitate to let us know and we will do our best to accommodate you.

#### **Regional Workshops & Refresher Courses**

We are always happy to facilitate regional workshops & refresher courses.

**Ongoing Education** Please contact Marie Glynn in the H.I.P.E. Unit (01-6671525) Ext. 467 for application forms or information on any coding course or workshop.

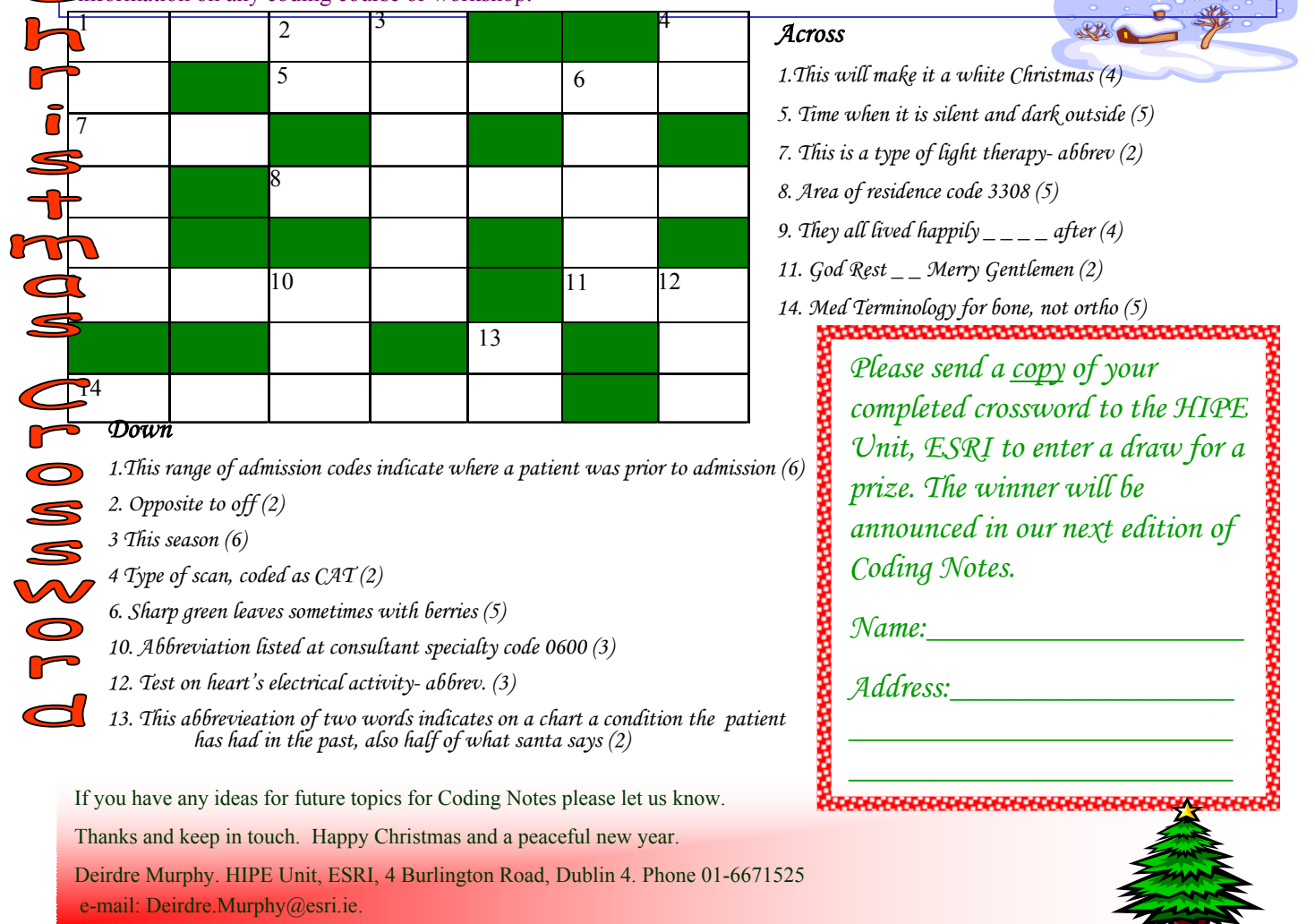

Coding Notes.Dec'03.HIPE Unit.ESRI

# Mndey

| opic <sup>®</sup> Issue                                                                                                    |                                                | Торіс                           | Issue                   | Topic                                                                                                    | Issue                                                                                                    |
|----------------------------------------------------------------------------------------------------|------------------------------------------------|---------------------------------|-------------------------|----------------------------------------------------------------------------------------------------|----------------------------------------------------------------------------------------------------|
| ctivity in Acute Public Hospitals                                                                                                    | <u>in</u>                                      | Haematology workshop review     | Dec-99                  | Торк                                                                                                    | Issue                                                                                                    |
| <u>celand 1990 - 1999</u> – Launch                                                                                                    | May-02                                         | Head injury with concussion     | Jul-99                  | Query process                                                                                                    | Dec-0                                                                                                    |
| dhoc Reporting                                                                                                    | Dec-01                                         | Health Strategy (Nov 2001)      | Dec-01                  | Query process                                                                                                    | Dee                                                                                                    |
| dmission Source                                                                                                    | Feb-02                                         | Heliocobacter Mar-99            |                         | <b>P</b> anal dusfunction due to                                                                                                    |                                                                                                    |
| dmission Type                                                                                                    | Feb-02                                         | Hickamns' Catheter Irrigation   | Dec -00                 |                                                                                                    | G 0                                                                                                    |
| lcohol – coding                                                                                                    | Sept-02                                        | Hydrocenhalus                   | Dec-98                  | Zestrii                                                                                                    | Sep-0                                                                                                    |
| eener eeung                                                                                                    | 50pt 02                                        | Trydrocepharus                  | Dec-70                  | Renal workshop review                                                                                                    | Dec-9                                                                                                    |
| mniotic Band Sundrome                                                                                                    | Sep 01                                         |                                 |                         | Resource material                                                                                                    | Mar-(                                                                                                    |
| nanio                                                                                                    | Oct 00                                         |                                 | D 00                    |                                                                                                    |                                                                                                    |
| inaemina                                                                                                    | DCI-99                                         | Information on W-HIPE           | Dec-99                  | <b>S</b> .A.R.S.                                                                                                    | Apr-(                                                                                                    |
| ngina                                                                                                    | Dec-00                                         | Injection of Platelet Inhibitor | Dec-99                  | Scleroderma Sutures                                                                                                    | Dec                                                                                                    |
| ntepartum condition                                                                                                    | Feb-98                                         | Insertion of minerva coil       | Jun-00                  | S.T.I.N.G. Procedure                                                                                                    | Dec-                                                                                                    |
| rea of Residence codes                                                                                                    | Jul-99                                         | Insulin tolerance test          | Sep-00                  | SWETZ procedure                                                                                                    | Inl-9                                                                                                    |
| trial Myxoma                                                                                                    | Dec-01                                         | Ischemic Heart Disease          | Dec-00                  | Seeing double                                                                                                    | Jul_9                                                                                                    |
| utopsy reports                                                                                                    | May-01                                         |                                 |                         | Smoking                                                                                                    | Eab (                                                                                                    |
| utoimmune Hepatitis                                                                                                    | Dec-01                                         |                                 |                         | Shioking                                                                                                    | TCU-                                                                                                    |
|                                                                                                    |                                                | Keratonathy - hand shaned       | Dec-01                  | SRV - Small round Virus                                                                                                    | May-                                                                                                    |
| ed Davs                                                                                                    | Oct-03                                         | Keratopathy - band shaped       | Dee-01                  | Social V-codes                                                                                                    | Oct-9                                                                                                    |
| urns post trootmont                                                                                                    | Son 00                                         | IDTI                            | M 00                    | Spondylosis                                                                                                    | Mar-                                                                                                    |
| aline UIDE Commut                                                                                                    | Der 00                                         | L.K.I.I.                        | Mar-99                  | Streptokinase                                                                                                    | Dec-                                                                                                    |
| ickup - HIPE Computer                                                                                                    | Dec-98                                         | Laboratory Reports              | May-01                  | Stroke – assessment                                                                                                    | Oct-(                                                                                                    |
| ckup - HIPE Computer                                                                                                    | May-01                                         | Lap & Dye for Infertility       | May-02                  | Summer codes                                                                                                    | Jul-9                                                                                                    |
| ood Transfusions                                                                                                    | Dec-02                                         | Late effects of CVA             | Jul-99                  | Sundowning                                                                                                    | Dec-                                                                                                    |
| reast Carainama                                                                                                    | Apr 02                                         | Leech therapy                   | Jul-03                  | Sundowning                                                                                                    | Dee                                                                                                    |
| east Carcinollia                                                                                                    | Api-03                                         |                                 |                         | TEC (Transasanhagaal                                                                                                    |                                                                                                    |
|                                                                                                    | G 01                                           | Low-lying placenta              | Sep-02                  |                                                                                                    | Dee                                                                                                    |
| annulla insertion -pre chemo                                                                                                    | Sep-01                                         | MAZE Procedure                  | 5 <b>0</b> p 0 <b>2</b> | gastroiplication)                                                                                                    | Dec-                                                                                                    |
| arotid artery stenosis                                                                                                    | Jun-00                                         | ME                              | Mar 00                  | Thermal Uterine Balloon Ablat                                                                                                    | tion Th                                                                                                    |
| ataracts Procedures                                                                                                    | Apr-03                                         | M.D.C.A                         |                         |                                                                                                    | May-                                                                                                    |
| ervical pregnancy                                                                                                    | Oct-99                                         | M.K.S.A.                        | Feb-98                  | TVT (transvaginal tape)                                                                                                    | Dec-                                                                                                    |
| hemotherapy, oral                                                                                                    | Jul-03                                         | Melanoma and Breast Cancer      | Jun-00                  | TVT - division of                                                                                                    | May-                                                                                                    |
| hurg Strauss Syndrome                                                                                                    | Sep-02                                         | Multiple myeloma                | Dec-99                  | Twin-to-twin transfusion                                                                                                    |                                                                                                    |
| iliary Dyskinesia                                                                                                    | Oct-99                                         | Myelodysplasia Syndrome         | Mar-01                  | (syndrome)                                                                                                    | San (                                                                                                    |
| incumstances of poisoning undete                                                                                                    | rmined                                         | Myelodysplasia                  | May-02                  | (syndrome)                                                                                                    | Sep-0                                                                                                    |
| C d E E C C d E E C C C d E E C C C d E E C C C C | Infined                                        | Myeloid leukaemia               | Dec-99                  |                                                                                                    | ~ .                                                                                                    |
| Code E98+                                                                                                    | Jui-99                                         |                                 |                         | Unknown date of birth                                                                                                    | Sep-0                                                                                                    |
| losed reduction with Int Fixation                                                                                                    |                                                | National Export                 | Dec-99                  | Undating The Classification                                                                                                    | San (                                                                                                    |
| Keyhole                                                                                                    | Dec-01                                         | National Clinical Coding        |                         | Opdating the Classification                                                                                                    | Sep-0                                                                                                    |
| losure of 1997 & 1998                                                                                                    |                                                | Conformer                       | S 02                    | X7 1                                                                                                    | 110                                                                                                    |
| IPE National Files                                                                                                    | May-01                                         | Conference                      | Sep-02                  | V-codes                                                                                                    | Jul-9                                                                                                    |
| OAD                                                                                                    | Apr-03                                         | Neoplasms                       | Mar-00                  | Viral Gastroenteritis                                                                                                    | Sep-0                                                                                                    |
| ode 3 Source of Admission /                                                                                                    | 1                                              | Nephrolithiasis                 | May-01                  |                                                                                                    |                                                                                                    |
| Discharge code 3                                                                                                    | Dec-99                                         | Nerve blocks for occipital      |                         | Web Sites                                                                                                    | Dec-                                                                                                    |
| oder Status in Windows HIDE                                                                                                    | Eeb 02                                         | neuralgia                       | Jun-00                  | Windows-HIPE Data Entry                                                                                                    |                                                                                                    |
| Such Status III windows IIII E                                                                                                    | Dec. 00                                        | New Born Type of Admission      | Jul-03                  | System                                                                                                    | Mar-                                                                                                    |
| Simplication post Mastectomy                                                                                                    | Dec -00                                        | Non-O Wave Myocardial           |                         | Windows-HIPE on the Web                                                                                                    | Sep-(                                                                                                    |
| onjunctival irritation due to                                                                                                    |                                                | Infarctions                     | Dec-02                  |                                                                                                    | J.P.                                                                                                    |
| exposure to ammonia gas                                                                                                    | Jun-00                                         | marchons                        | D00 02                  | Windows HIPE Reporting                                                                                                    |                                                                                                    |
| ordocentesis                                                                                                    | Sep-00                                         | Obstatzias 5th digit 2          | In1 00                  | Frequently asked Question                                                                                                    | ns Sep-(                                                                                                    |
| oronary Artery Stents                                                                                                    | Jul-98                                         | Obstetrics 5th digit 5          | Jui-99                  | Windows HIPE Reporting Usin                                                                                                    | 19 Extr                                                                                                    |
| oronary Atheroma                                                                                                    | Sep-01                                         | Ophthalmology Terminology       | Apr-03                  | 1 0                                                                                                    | Dec-                                                                                                    |
| REST Syndrome                                                                                                    | Dec-00                                         |                                 |                         | Windows HIPE Reporting                                                                                                    | Dec-                                                                                                    |
| VA with residual quadriplegia                                                                                                    | Jul-99                                         |                                 |                         | Windows-Start Screen                                                                                                    | Sen-(                                                                                                    |
| VAs                                                                                                    | Mar-00                                         | PC problems                     | Mar-99                  | windows-Start Screen                                                                                                    | Sep-                                                                                                    |
| VA5                                                                                                    | Iviai-00                                       | Phlebotomy                      | Dec-00                  |                                                                                                    |                                                                                                    |
| 14 A 1                                                                                                    | D 00                                           | Physician documentation         | Mar-99                  | Coding                                                                                                    | Note                                                                                                    |
| ay cases with trauma codes                                                                                                    | Dec-00                                         | Place of occurrence of accident |                         |                                                                                                    | 14000                                                                                                    |
|                                                                                                    | Sep-01                                         | or poisoning                    | Feb-02                  | 10 5 5 5 .                                                                                                    |                                                                                                    |
| ay cases with an inpatient episode                                                                                                    | e                                              | Poisoning & Adverse Effects     | Mar-01                  | Coding Notes 🕫                                                                                                    | - 95 - L                                                                                                    |
| on the same day                                                                                                    | Sep-01                                         | Torsoning & Haverse Effects     | Jul 03                  | Inter 21 July 200                                                                                                    | 3                                                                                                    |
| elivery at 18 weeks                                                                                                    | Jul-99                                         | Decoming from aprox point       | Jun 00                  | A 1º NY 4                                                                                                    | -                                                                                                    |
| elivery compl by short stature                                                                                                    | Jul-03                                         | Poisoning from spray paint      | Jun-00                  | Coding Notes                                                                                                    |                                                                                                    |
| iabetes Mellitus                                                                                                    | Sep-00                                         | Postpartum Pulmonary Oedema     | Sep-01                  | lorur 22 Oraber 2003                                                                                                    | State of the state of the state |
|                                                                                                    | Dec-01                                         | Preoperative examination        | Jun-00                  | Changes to Data Set for 2004 dig with HL                                                                                                    | ingerhal na                                                                                                    |
| igoxin Toxicity                                                                                                    | Dec 01                                         | Prophylactic organ removal      | Oct-99                  | Construction of the second of the second of the secon      | 1                                                                                                    |
| igoxin Toxicity<br>irect or Indirect Hernias                                                                                                    | THE CAG                                        | Dulmonomy Emphalism             | Feb-98                  | NEW "Hys" st walling list category ERRA 1982 finder to 2.82                                                                                                    | also and                                                                                                    |
| igoxin Toxicity<br>irect or Indirect Hernias                                                                                                    | Dec-99                                         | Pulmonary Embolism              | 100 90                  | "When your fulls for the allession type is "I Electric" show the by but will allow as the                                                                                                    |                                                                                                    |
| igoxin Toxicity<br>irect or Indirect Hernias<br>islocated hip replacements                                                                                                    | Feb-98                                         | Pullionary Emoonsin             | 100 90                  | When sport holds to this is a shared on type in "I. Each for "share signal to be write a sport of the law is it included by the Mexical Destinest Deschare. Prod (2017). We oblight a sport of the law is the sport of the law is the law is the sport of the law is the sport |                                                                                                    |
| igoxin Toxicity<br>irect or Indirect Hernias<br>islocated hip replacements                                                                                                    | Feb-98                                         | Pulmonary Embolism              | 100 90                  | There and the second second s  |                                                                                                    |
| goxin Toxicity<br>rect or Indirect Hernias<br>slocated hip replacements<br>Codes                                                                                                    | Feb-99<br>Mar-01                               | Pullionary Emoonshi             | 100 90                  | Manus registration fraction subscriptings of 1.5 Control work states that an experiment of the subscripting of 1.5 Control works are subscripting or experiments of the subscripting of the subscripting       |                                                                                                    |
| goxin Toxicity<br>rect or Indirect Hernias<br>slocated hip replacements<br>Codes<br>nbryo transfer under G.A.                                                                                                    | Dec-99<br>Feb-98<br>Mar-01<br>Mar-00           | Punnonary Ennoonsin             | 100 70                  | The control of the first is able to be able to be able  |                                                                                                    |
| goxin Toxicity<br>rect or Indirect Hernias<br>slocated hip replacements<br>Codes<br>nbryo transfer under G.A.<br>ports by E-mail                                                                                                    | Dec-99<br>Feb-98<br>Mar-01<br>Mar-00<br>May-01 |                                 | 100 70                  |                                                                                                    |                                                                                                    |

i=y

Gamekeeper's thumb

Mar-00